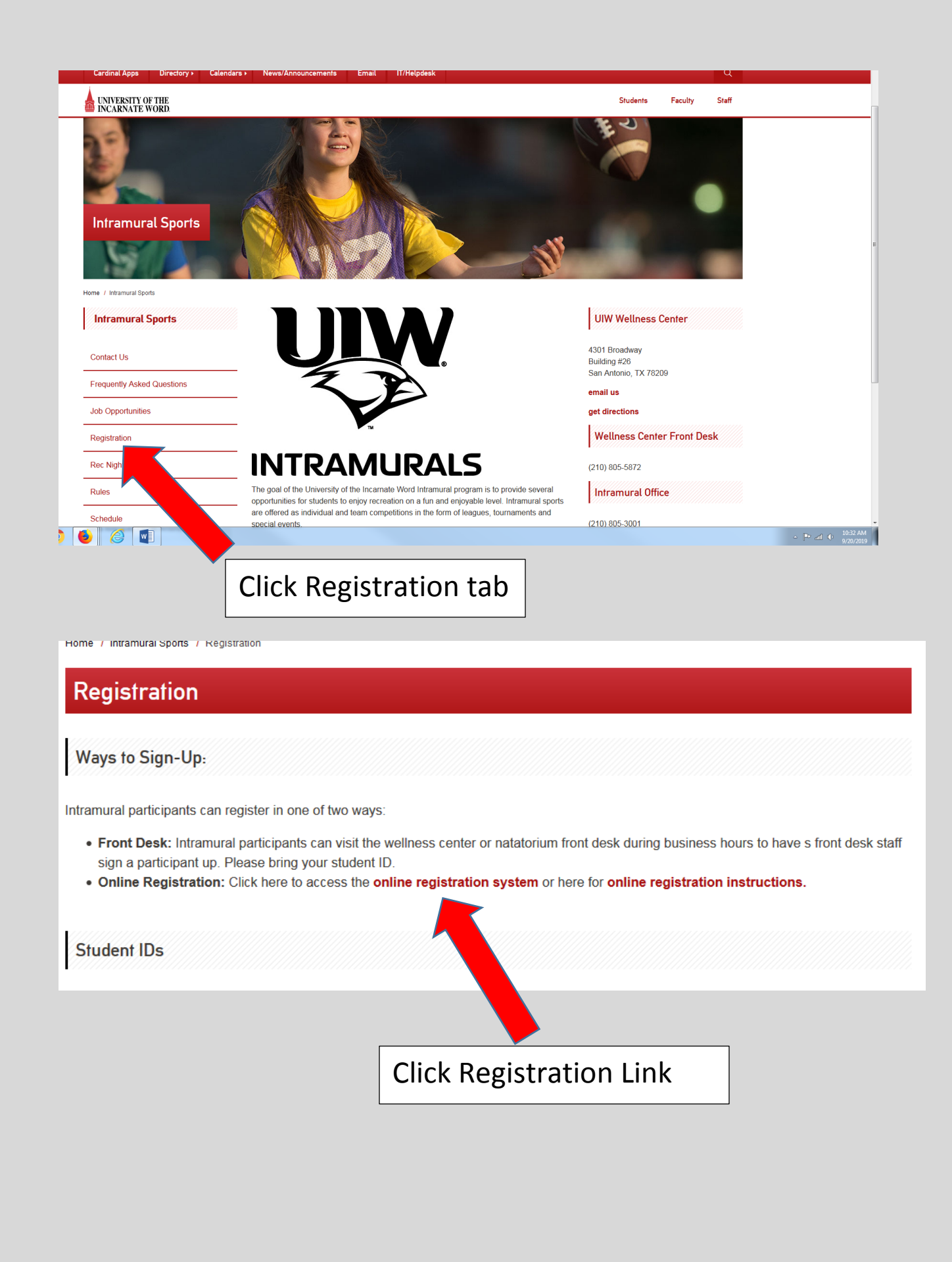

|                             |                                   |                    |           |                                                |                                                | Sign In J. Create an Accourt |
|-----------------------------|-----------------------------------|--------------------|-----------|------------------------------------------------|------------------------------------------------|------------------------------|
|                             | 1                                 |                    |           |                                                |                                                |                              |
|                             |                                   |                    |           |                                                |                                                |                              |
| rt Activities Facili        | ty Requests Calendar              | rs Mem             | berships  | Intramurals                                    |                                                | 🎦 My Cart                    |
| ctivity Search              |                                   |                    |           |                                                |                                                |                              |
| Home Page > Activity Search |                                   |                    |           |                                                |                                                |                              |
|                             |                                   |                    |           |                                                |                                                |                              |
| Search by keyword OR number | x Search                          |                    |           | So                                             | rt By: Activity nam                            | e 🔻                          |
| ter By:                     | Displaying: 1-2 of 2              |                    |           |                                                |                                                | <u>s</u>                     |
| Site: •                     | Activity name                     | Activity<br>number | Open      | First Meeting or<br>Date Description           | Location                                       | Fee and Action               |
| ocation:                    | 2V2 Soccer<br>Tournament <b>1</b> | 1027               | Unlimited | September 25, 2019<br>to September 25,<br>2019 | UIW Richard &<br>Janet Cervera<br>Wellness Ctr | Free                         |
| Geographic Area:            | Age Any<br><b>Q</b> Quick View    |                    |           |                                                |                                                |                              |
| leeting Dates:              | Co-Ed Volleyball                  | 1025               | Unlimited | September 23, 2019<br>to October 14, 2019      | UIW Richard &<br>Janet Cervera                 | Free                         |
| In progress/future 💌        | Age Any                           |                    |           |                                                | Wellne                                         | Register                     |
| itarting Date:              | Q Quick View                      |                    |           |                                                |                                                | now!                         |
| From                        | Page 1 of 1 < Prev 1 Next >       |                    |           |                                                |                                                | 50  results per page         |
| То                          |                                   |                    |           |                                                |                                                |                              |
|                             |                                   |                    |           |                                                |                                                |                              |

Click register button on the activity you want to participate in

| lter By:                                                                                          | Displaying: 1-2 of 2                                                                                                    |                                     | S 5   |
|---------------------------------------------------------------------------------------------------|----------------------------------------------------------------------------------------------------|-------------------------------------|-------|
| Site:<br>All                                                                                      | Co-Ed Volleyball Le                                                                                                    | eague - 1025                        | x     |
| ation:                                                                                            | Select Your Registration                                                                                                    | Туре                                |       |
| graphic A                                                                                         | Added to shopping cart. Choose                                                                                                    | your registration type to continue. |       |
| eting Date<br>progress<br>rting Date<br>From<br>To<br>rting Time<br>om<br>ivity Catego<br>amurals | *Registration Type (Required)<br><ul> <li>Individual Registration - No charge</li> <li>Join Team - No charge</li> <li>Create Team - No charge</li> </ul> | rge<br>Continue                     | ge    |
| ty Sub-(                                                                                          | Category                                                                                                    |                                     |       |
|                                                                                                   |                                                                                                    |                                     |       |
|                                                                                                   | Select re                                                                                                    | gistration type and cont            | tinue |
|                                                                                                   |                                                                                                    | <u> </u>                            |       |

| Start  | Activities       | Eacility Requests        | Calendars      | Memberships                 | Intramurals  | > My Cart |
|--------|------------------|--------------------------|----------------|-----------------------------|--------------|-----------|
| Jian   | Activities       | r acinty requests        | Calcindars     | Memberanipa                 | intraintrais |           |
| Log    | jin              |                          |                |                             |              |           |
| > Hom  | e Page > Login   |                          |                |                             |              |           |
| li you | uu not nave an a | account, please cleate a | a new account. |                             |              |           |
|        |                  |                          | Already h      | ave an account              | ?            |           |
|        |                  |                          | Login          |                             |              |           |
|        |                  |                          | Emai           |                             |              |           |
|        |                  |                          | Pass           | vord                        |              |           |
|        |                  |                          |                |                             |              |           |
|        |                  |                          | Forgo          | t your login name?          |              |           |
|        |                  |                          | Forgo          | t your password?            |              |           |
|        |                  |                          |                | Logii                       | 1            |           |
|        |                  |                          |                | Don't have an<br>Create New | Account?     |           |
|        |                  |                          |                |                             |              |           |

Click forgot password, when prompted enter your UIW email in this format: Emailname@uiwtx.edu , do not include "student" in your email. The password reset will still send to your student account.

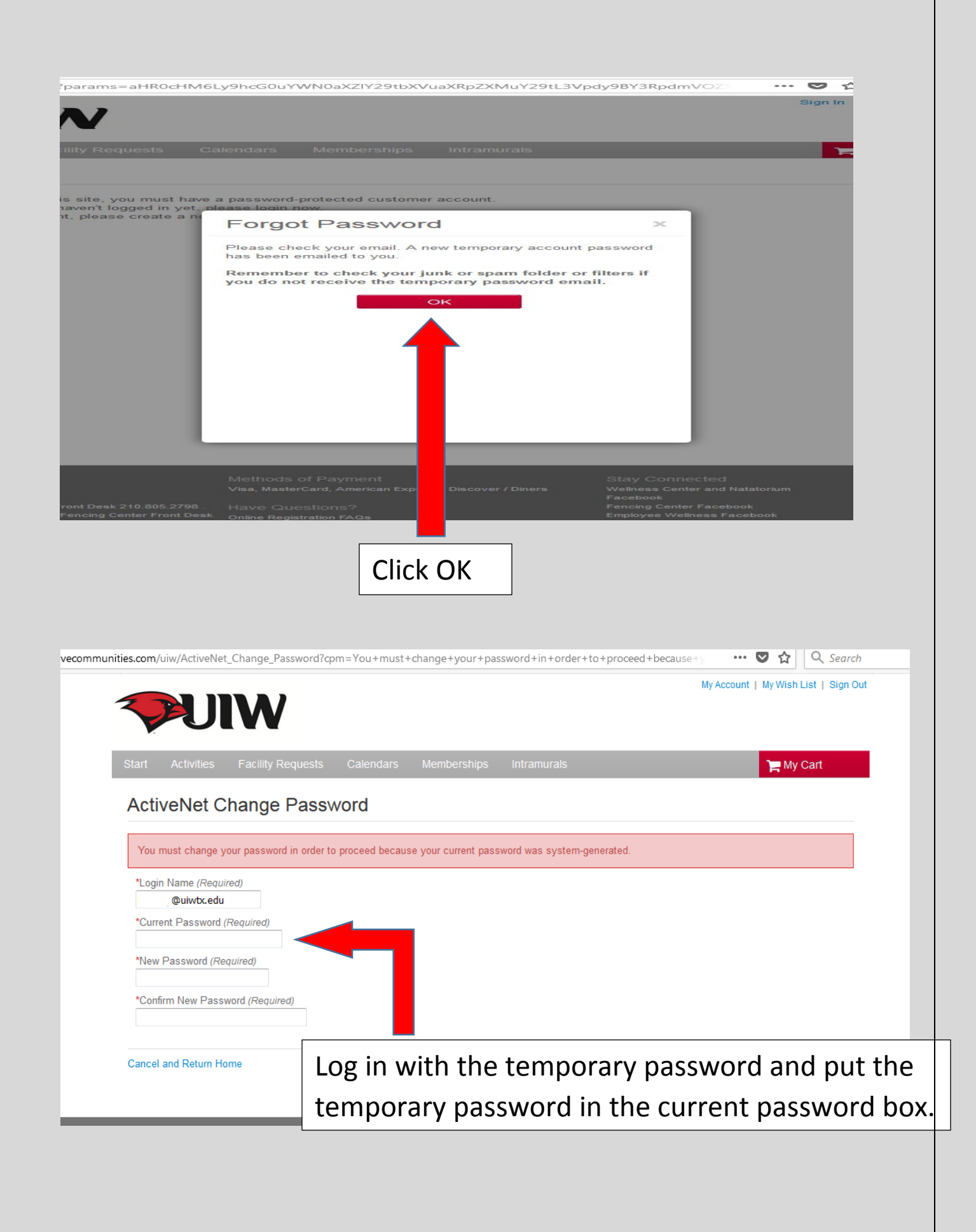

| art Activi                                                                                        | ties Facility Requ                                                                                                    | ests Calendars                                                                                               | Memberships Intra                                                                                                  | liurais                                   | 📜 My Cart                                                                                                    |
|---------------------------------------------------------------------------------------------------|----------------------------------------------------------------------------------------------------|----------------------------------------------------------------------------------------------------|----------------------------------------------------------------------------------------------------|-------------------------------------------|----------------------------------------------------------------------------------------------------|
| Enrollme                                                                                          | ent: Co-Ed Vo                                                                                                    | olleyball Leagu                                                                                              | le                                                                                                    |                                           |                                                                                                    |
| Home Page > Ac                                                                                    | ctivity Search > Enrollment P                                                                                                    | 'ro oess                                                                                                    |                                                                                                    |                                           |                                                                                                    |
|                                                                                                   |                                                                                                    | 1                                                                                                    | 2                                                                                                    | 3                                         |                                                                                                    |
|                                                                                                   |                                                                                                    | select participant                                                                                           | additional information                                                                                             | fees                                      |                                                                                                    |
| Select Parti<br>Who will be pa                                                                    | icipant<br>rticipating in this Activit                                                                                                    | y? (Required)                                                                                                |                                                                                                    |                                           |                                                                                                    |
| ·····,                                                                                            | ▼                                                                                                    | ]                                                                                                    |                                                                                                    | If you need to rec<br>activity, simply re | gister multiple participants for this<br>eqister one participant then, after                                                                                                    |
| omments/Req                                                                                       |                                                                                                    |                                                                                                    |                                                                                                    | completing the fe<br>Another Participa    | es step, click the 'Register<br>ant for this Activity' link provided at                                                                                                    |
|                                                                                                   |                                                                                                    |                                                                                                    |                                                                                                    | step for the next<br>process to regist    | page. You will be returned to this<br>participant. You can use this<br>er as many participants as                                                                                                    |
|                                                                                                   |                                                                                                    |                                                                                                    |                                                                                                    | nooodaly.                                 |                                                                                                    |
|                                                                                                   |                                                                                                    |                                                                                                    |                                                                                                    |                                           |                                                                                                    |
|                                                                                                   |                                                                                                    |                                                                                                    |                                                                                                    |                                           |                                                                                                    |
| Cancel & Return                                                                                   | n to Search                                                                                                    |                                                                                                    |                                                                                                    |                                           | Next 🕨                                                                                                    |
| Cancel & Return                                                                                   | n to Search                                                                                                    |                                                                                                    |                                                                                                    |                                           | Next •                                                                                                    |
| Cancel & Return                                                                                   | n to Search                                                                                                    |                                                                                                    | :                                                                                                    |                                           | Next >                                                                                                    |
| Cancel & Return                                                                                   | n to Search<br>Jre your                                                                                                    | name is                                                                                                    | in the pa                                                                                                    | rticipant bl                              | ock. Click Next                                                                                                    |
| Cancel & Return                                                                                   | n to Search<br>JIRE YOUR                                                                                                    | name is                                                                                                    | in the pa                                                                                                    | rticipant bl                              | ock. Click Next                                                                                                    |
| ike su                                                                                            | n to Search<br>JITE YOUR                                                                                                    | name is                                                                                                    | in the pa                                                                                                    | rticipant bl                              | ock. Click Next                                                                                                    |
| ike su                                                                                            | n to Search<br>are your                                                                                                    | name is                                                                                                    | in the pa                                                                                                    | rticipant bl                              | Ock. Click Next                                                                                                    |
| iancel & Return                                                                                   | n to Search<br>Arre your<br>Course vet_reduction and<br>Course vet_reduction and<br>Course veter veter veter veter veter veter veter | name is                                                                                                    | in the pa                                                                                                    | rticipant bl                              | Next Next<br>ock. Click Next<br>My Account   My Wish List   Sign Out                                                                                                    |
| ancel & Return                                                                                    | n to Search<br>Ure your<br>Whenever, additionality<br>Whenever, additionality<br>Mathematical<br>Activities<br>Facility Read                                                                                                    | name is<br>nonnauonneno-toregry<br>equests Calendars<br>Volleyball Leag                                      | in the pa<br>p==+<br>Memberships Intrar                                                                            | rticipant bl                              | Next Next<br>ock. Click Next<br>My Account   My Wish List   Sign Out                                                                                                    |
| ike su                                                                                            | n to Search<br>UTE YOUR<br>ACTIVETY ENDER<br>ACTIVITIES<br>Facility Re<br>Iment: Co-Ed<br>ge > Activity Search > Enrolment                                                                                                    | name is<br>normation eno-toregiy<br>equests Calendars<br>Volleyball Leag                                     | in the pa                                                                                                    | rticipant bl                              | Next<br>Ock. Click Next<br>My Account   My Wish List   Sign Out<br>My Cart (1)<br>CENER                                                                                                    |
| iancel & Return                                                                                   | n to Search                                                                                                    | name is<br>nonnationneno=toregty<br>equests Calendars<br>Volleyball Leag<br>ant Process                      | in the pa<br>pe-1<br>Memberships Intrar<br>gue                                                                     | rticipant bl                              | Next<br>Ock. Click Next<br>My Account   My Wish List   Sign Out<br>My Cart (1)<br>My Cart (1)                                                                                                    |
| ike su                                                                                            | n to Search                                                                                                    | name is<br>nonnauonneno-toregiy<br>equests Calendars<br>Volleyball League<br>select participant              | in the pa<br>pe=1<br>Memberships Intrar<br>gue<br>additional<br>information                                        | rticipant bl                              | Next<br>Ock. Click Next<br>My Account   My Wish List   Sign Out<br>My Cart (1)<br>Contents                                                                                                    |
| Cancel & Return<br>Ike su<br>Ike su<br>Iterrol<br>Start<br>Enrol<br>> Home Pa                     | n to Search                                                                                                    | name is<br>nonnauonneno=10regiy<br>equests Calendars<br>Volleyball League<br>select participant              | in the pa<br>pe-1<br>Memberships Intra<br>gue                                                                      | rticipant bl                              | Next<br>Ock. Click Next<br>My Account   My Wish List   Sign Out<br>My Cart (1)<br>My Cart (1)                                                                                                    |
| Cancel & Return<br>Ike su<br>Ike su<br>Iterrol<br>Start<br>Home Pa<br>Activity<br>Activity<br>Ans | n to Search                                                                                                    | name is<br>nonnenonneno-zoregiy<br>equests Calendars<br>Volleyball League<br>is activity.                    | in the pa<br>Pe-1<br>Memberships Intrar<br>gue<br>additional<br>information                                        | rticipant bl                              | Next<br>Ock. Click Next<br>My Account   My Wish List   Sign Out<br>My Account   My Wish List   Sign Out                                                                                                    |
| iancel & Return                                                                                   | n to Search                                                                                                    | name is<br>normation encertor storeging<br>equests Calendars<br>Volleyball League<br>his activity.           | in the pa<br>pr===<br>Memberships Intrar<br>jue<br>2<br>additional<br>information<br>: are on your team? (This inc | rticipant bl                              | Next<br>Ock. Click Next<br>My Account   My Wish List   Sign Out<br>My Cart (1)<br>My Cart (1)<br>My Car |
| iancel & Return                                                                                   | n to Search<br>JITE YOUR<br>ACTIVITIES FACILITY RE<br>IMPORT CO-Ed<br>ge > Activity Search > Enrollman<br>Questions: Co-Ed<br>ty Questions: Co-Ed<br>ty Questions: art the<br>wars some questions for the<br>required)<br>are of a Return to S                                                                                                    | name is nonnenomeno-zoregiy equests Calendars Volleyball League his activity. tes from this particular sport | in the pa<br>Pre-1<br>Memberships Intrar<br>Jue<br>2<br>additional<br>information<br>: are on your team? (This inc | rticipant bl                              | Next  Cock. Click Next                                                                                                    |

| art Activities Facility           | y Requests Calendars              | Memberships Intra | amurals |                | 1             | My Cart (1)       |
|-----------------------------------|-----------------------------------|-------------------|---------|----------------|---------------|-------------------|
| inrollment: Co-E                  | d Volleyball Leag                 | Jue               |         |                |               |                   |
| Home Page > Activity Search > Enr | ollment Process                   |                   |         |                |               |                   |
|                                   |                                   | 0                 | 3       |                |               |                   |
|                                   | select participant                | additional        | fees    |                |               |                   |
| elect Fees                        |                                   |                   |         |                |               |                   |
| Please review your enrollmer      | nt fees and, if applicable, apply | your coupons.     |         |                |               |                   |
| escription                        |                                   |                   |         | Quantity       | Amount        | Total Price       |
|                                   |                                   |                   |         |                | Т             | otal: \$0.00      |
|                                   |                                   |                   |         | _              |               |                   |
|                                   |                                   |                   |         | F              | Proceed to Sh | nopping Cart      |
|                                   |                                   |                   |         | Register Anoth | her Part pant | for this Activity |

## Proceed to shopping cart. There is no cost to you

| Start Activities Facility F                                                                                                    | Requests Calendars Me                                                                                                    | emberships Intramural                         | s                  |                  | ) 🚍 My C | Cart(1)                                                                |
|----------------------------------------------------------------------------------------------------|----------------------------------------------------------------------------------------------------|-----------------------------------------------|--------------------|------------------|----------|------------------------------------------------------------------------|
| Start > Shopping Cart                                                                                                    |                                                                                                    |                                               |                    |                  |          |                                                                        |
| Shopping Car                                                                                                    | rt                                                                                                    |                                               |                    |                  |          |                                                                        |
|                                                                                                    |                                                                                                    |                                               |                    | Order Sumn       | nary     |                                                                        |
|                                                                                                    |                                                                                                    |                                               |                    | Subtotal         |          | \$0.                                                                   |
| Co-Ed Volleyball Leag                                                                                                    | ue - 1025                                                                                                    | \$(                                           | 0.00               |                  | Finich   |                                                                        |
|                                                                                                    |                                                                                                    |                                               |                    |                  | Λ        |                                                                        |
|                                                                                                    |                                                                                                    |                                               |                    |                  |          |                                                                        |
|                                                                                                    |                                                                                                    |                                               |                    |                  |          |                                                                        |
|                                                                                                    |                                                                                                    |                                               |                    |                  |          |                                                                        |
| I have read and agree to Co     10251 (Required)                                                                                                    | -Ed Volleyball Rules [Activity En                                                                                                    | nrollment: Co-Ed Volleyball                   | League -           |                  |          |                                                                        |
| I have read and agree to Me                                                                                                    | edia Release Form [Activity Enro                                                                                                    | ollment: Co-Ed Volleyball Le                  | eague -            |                  |          |                                                                        |
| <ul> <li>I have read and agree to We</li> </ul>                                                                                                    | ellness Center & Natatorium Ad                                                                                                    | ult Waiver [Activity Enrollm                  | ent: Co-           |                  |          |                                                                        |
| Ed Volleyball League - 1025     I have read and agree to Wa                                                                                                    | ] (Required)                                                                                                    |                                               |                    |                  |          |                                                                        |
|                                                                                                    |                                                                                                    |                                               |                    |                  |          |                                                                        |
|                                                                                                    |                                                                                                    |                                               |                    |                  |          |                                                                        |
| Read a<br>Click f                                                                                                    | and click th<br>inish to cor                                                                                                    | e boxes t<br>mplete re                        | o ag<br>gisti      | ree to<br>ration | Waiver   | S.                                                                     |
| Read a<br>Click f                                                                                                    | and click th<br>inish to cor                                                                                                    | e boxes t<br>nplete re                        | o ag<br>gisti      | ree to<br>ration | Waiver   | S.                                                                     |
| Read a<br>Click f<br>Click f                                                                                                    | and click th<br>inish to cor                                                                                                    | mplete re                                     | o ag<br>gisti      | ree to<br>ration | Waiver   | S.<br>sh List S                                                        |
| Read a<br>Click f<br>Click f                                                                                                    | and click th<br>inish to cor                                                                                                    | mplete re                                     | o ag<br>gisti      | ree to<br>ration | Waiver   | S.                                                                     |
| Read a<br>Click f<br>Click f<br>Start Activities Facility Read<br>Start > Confirmation                                                                                                    | and click th<br>inish to cor                                                                                                    | mplete re                                     | o ag<br>gisti      | ree to<br>ration | Waiver   | S.                                                                     |
| Read a<br>Click f<br>Click f<br>Start Activities Facility Red<br>Start > Confirmation<br>Your receipt #300084                                                                                                    | and click th<br>inish to cor<br>quests Calendars Me                                                                                       | mplete re<br>mberships Intramura              | o ag<br>gisti<br>⊧ | ree to<br>ration |          | S.                                                                     |
| Read a<br>Click f<br>Click f<br>Click f<br>Click f<br>Click f<br>Click f<br>Click f<br>Click f<br>Click f<br>Click f                                                                                                    | and click the<br>inish to cor<br>quests Calendars Me<br>17.001 has been construction of the second                                        | e boxes t<br>mplete re<br>mberships Intramura | o ag<br>gisti<br>⊳ | ree to<br>ration |          | S.<br>Aly Cart                                                         |
| Read a<br>Click f<br>Click f<br>Click f<br>Click f<br>Confirmation<br>Confirmation<br>Your receipt #300084<br>You will receive a confirmation emails                                                                      | and click th<br>inish to cor<br>quests Calendars Me<br>17.001 has been c                                                                  | e boxes t<br>nplete re<br>mberships intranura | o ag<br>gisti      | ree to<br>ration |          | S.                                                                     |
| Read a<br>Click f<br>Click f<br>Click f<br>Confirmation<br>Start > Confirmation<br>Your receipt #300084<br>You will receive a confirmation email of<br>Share to () () ()<br>Confirmation email of<br>Share to () () () () | and click th<br>inish to cor<br>quests Calendars Me<br>47.001 has been c<br>shortly. View printable receipt (                             | e boxes t<br>mplete re<br>mberships intranura | o ag<br>gisti      | ree to<br>ration |          | S.                                                                     |
| Read a<br>Click f<br>Click f<br>Click f<br>Click f<br>Click f<br>Click f<br>Click f<br>Click f<br>Click f<br>Click f<br>Click f                                                                                           | and click th<br>inish to cor<br>quests Calendars Me<br>47.001 has been c                                                                  | e boxes t<br>mplete re<br>mberships Intramura | o ag<br>gisti<br>⊧ | ree to<br>ration |          | S.                                                                     |
| Read a<br>Click f<br>Click f<br>Click f<br>Click f<br>Click f<br>Click f<br>Click f<br>Click f<br>Click f<br>Click f<br>Click f<br>Click f                                                                                | and click th<br>inish to cor<br>quests Calendars Me<br>17.001 has been c<br>shortly. View printable receipt (                             | e boxes t<br>mplete re<br>mberships Intranura | o ag<br>gisti      | ree to<br>ration |          | S.<br>sh List   \$<br>Ay Cart                                          |
| Read a<br>Click f<br>Click f<br>Click f<br>Click f<br>Confirmation<br>Confirmation<br>Confirmation<br>Vour receipt #300084<br>You will receive a confirmation email of<br>Share to<br>Chick f                             | and click th<br>inish to cor<br>quests Calendars Me<br>47.001 has been c<br>shortly. View printable receipt (<br>colleyball League - 1025 | e boxes t<br>mplete re<br>mberships intramura | o ag<br>gisti      | ree to<br>ration |          | S.                                                                     |
| Read a<br>Click f<br>Click f<br>Click f<br>Click f<br>Click f<br>Click f<br>Click f<br>Click f<br>Click f<br>Click f<br>Click f<br>Click f<br>Click f                                                                     | and click th<br>inish to cor<br>quests Calendars Me<br>47.001 has been c<br>shortly. View printable receipt<br>folleyball League - 1025   | e boxes t<br>mplete re<br>mberships Intramura | o ag<br>gisti      | ree to<br>ration | waiver   | S.<br>My Cart<br>C<br>So<br>so                                         |
| Read a<br>Click f<br>Click f<br>Click f<br>Click f<br>Confirmation<br>Confirmation<br>Your receipt #300084<br>You will receive a confirmation email<br>Share to ()<br>Coeff Summary<br>Coeff V<br>ACTIVIT                 | and click th<br>inish to cor<br>quests Calendars Me<br>47.001 has been c<br>shortly. View printable receipt (<br>/olleyball League - 1025 | e boxes t<br>mplete re<br>mberships intranura | o ag<br>gisti      | ree to<br>ration | Waiver   | S.<br>Aly Cart<br>200<br>50<br>al \$0<br>1 \$0.(1)                     |
| Read a<br>Click f<br>Click f<br>Confirmation<br>Start > Confirmation<br>Your receipt #300084<br>You will receive a confirmation email of<br>Share to<br>Coeff Summary<br>Coeff V<br>ACTIVIT                               | and click th<br>inish to cor<br>quests Calendars Me<br>47.001 has been c<br>shortly. View printable receipt (<br>/olleyball League - 1025 | e boxes t<br>mplete re<br>mberships Intranura | o ag<br>gisti<br>⊫ | ree to<br>ration |          | S.<br>sh List [ \$<br>Ay Cart<br>Cart<br>SC<br>al SC<br>al SC<br>al SC |
| Read a<br>Click f                                                                                                    | and click th<br>inish to cor<br>quests Calendars Me<br>47.001 has been c<br>shortly. View printable receipt<br>/olleyball League - 1025   | e boxes t<br>mplete re<br>mberships Intramura | o ag<br>gisti      | ree to<br>ration | Waiver   | S.<br>Ay Cart<br>Ay Cart<br>So<br>al SO<br>al SO                       |